# FAQ #85 Remplacer un e@sy par un REDY

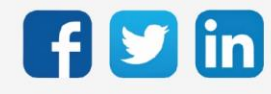

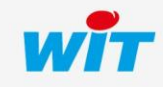

# SOMMAIRE

| 1    | Introduction                  | .3  |
|------|-------------------------------|-----|
|      |                               |     |
| 2    | Remplacer un e@sy par un REDY | .4  |
| AVEC | Connect-DIN UC e@sy (PLUG303) | . 4 |
| SANS | Connect-DIN UC e@sy           | . 6 |

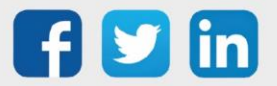

### 1 Introduction

Cette documentation décrit comment remplacer un e@sy par un REDY.

La modernisation d'une installation e@sy par un REDY est **très simple et rapide à mettre en œuvre** ; le REDY ayant conservé la grande majorité des concepts logiciels et la compatibilité matérielle avec les Extensions d'entrées/sorties et port de communication de l'e@sy.

Le coût de cette modernisation est minoré par la conservation matérielle des embases et PLUG d'entrées/sorties et de leur câblage ainsi que par la récupération à 90% du paramétrage.

Lors de ce remplacement, il existe deux possibilités concernant le Connect-DIN UC e@sy (embase de raccordement) :

#### 1. Conserver le Connect-DIN UC e@sy

- Cette solution consiste à ajouter une embase Connect-DIN UC REDY en plus de l'embase Connect-DIN UC e@sy en retirant le PLUG UC de cette dernière pour en faire une Extension.
- Cette solution offre l'avantage de conserver le câblage de l'embase e@sy.
- Cette solution nécessite d'avoir suffisamment de place dans l'armoire pour ajouter un Connect-DIN UC REDY en plus du Connect-DIN UC e@sy.

#### 2. Retirer le Connect-DIN UC e@sy

- Cette solution consiste à remplacer en lieu et place le Connect-DIN UC e@sy par un Connect-DIN UC REDY.
- Cette solution nécessite de transférer les PLUG d'entrées/sorties de l'embase e@sy sur l'embase REDY ainsi que de décâbler l'embase e@sy pour recâbler l'embase REDY.
- Cette solution nécessite également de reconfigurer les entrées/sorties du Connect-DIN UC dans le paramétrage du REDY ainsi que les ressources en lien avec ces entrées/sorties.
- Cette solution est donc un peu plus longue à mettre en œuvre que la première mais nécessaire lorsque le volume de l'armoire ne permet pas de conserver le Connect-DIN UC e@sy.

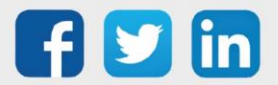

# AVEC Connect-DIN UC e@sy (PLUG303)

Si le volume de l'armoire le permet, il est recommandé d'ajouter le REDY en conservant le Connect-DIN UC e@sy (PLUG303). Cette solution permet de **conserver le câblage** et de **réduire le temps de paramétrage** du REDY.

Après avoir exporté le paramétrage de l'e@sy, il suffira de retirer le PLUG UC e@sy de son embase pour que celle-ci soit reconnue comme une Extension par le REDY.

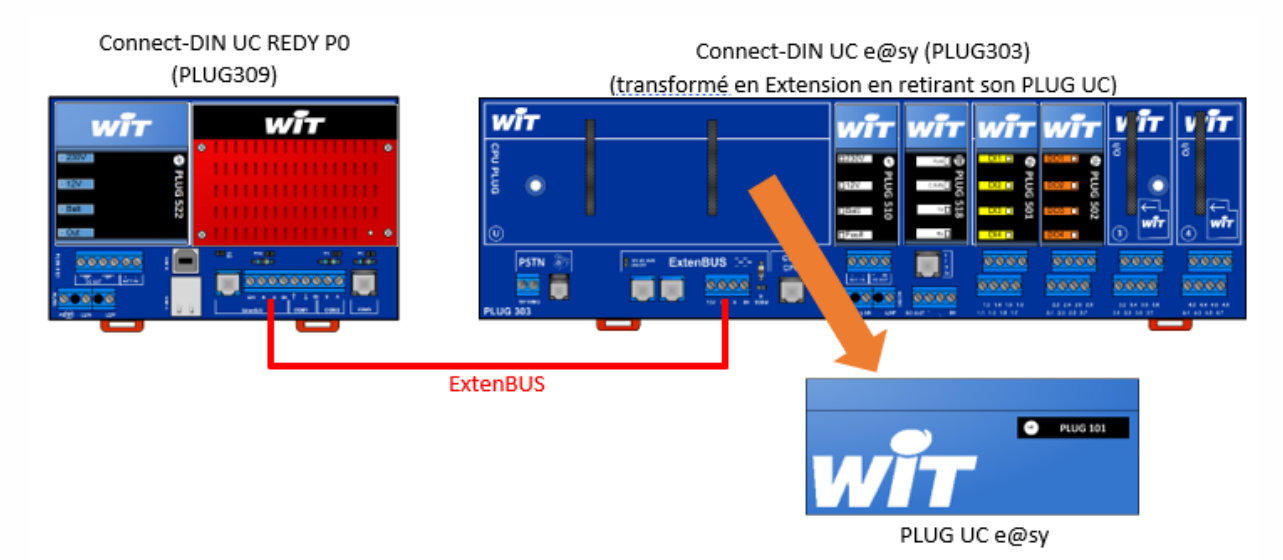

#### **Etape 1** Exporter le paramétrage de l'e@sy

Effectuer une sauvegarde puis un export du paramétrage (menu Configuration / Maintenance) :

| Exploitati  | on                                                                            | Paramétrag                                                                             | e                                                    | Configuration             |                |         |             | >>>       |
|-------------|-------------------------------------------------------------------------------|----------------------------------------------------------------------------------------|------------------------------------------------------|---------------------------|----------------|---------|-------------|-----------|
| Système     | Préférences                                                                   | Utilisateur                                                                            | Réseau                                               | Maintenance               | Enregistrement | Options | Explorateur | FlashDisk |
| Maintenance |                                                                               |                                                                                        |                                                      |                           |                |         |             | 🗸 🔊 🚑 🃎   |
| 4           | Système<br>Sauvegard<br>Redémarre<br>Localiser l'<br>Accéder au<br>Contrôle p | er le paramétrage<br>r le système<br>UTL (Wink)<br>I Serveur FTP<br>résence du serveur | Sauvegarder<br>Redémarrer<br>Démarrer<br>Serveur FTP | 07/04/2022 10:40:22       |                |         |             |           |
|             | Données d'<br>Vider le jou<br>Export du j<br>Import du j                      | exploitation<br>Irnal<br>paramétrage vers le di<br>paramétrage depuis le               | Vider<br>sque Exporte<br>disque Choisir              | r<br>un fichier Aucunr ch | oisi Importer  | ▲       |             |           |

Le fichier de paramétrage (.WK2) s'enregistre par défaut dans le dossier « Téléchargements » :

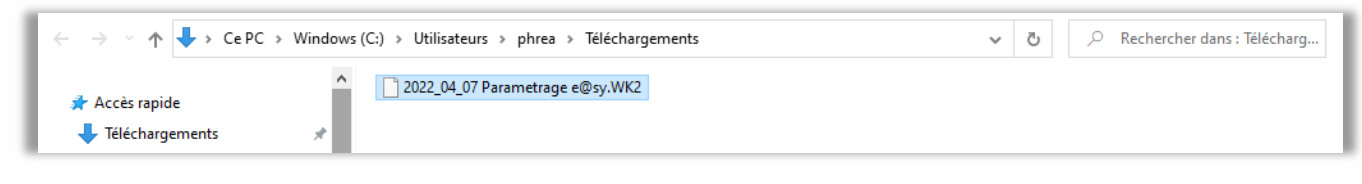

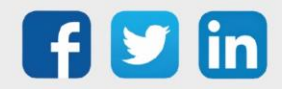

**Etape 2** Faire une capture d'écran ou noter les paramètres de chaque connexion du réseau LAN (Configuration/Réseau/LAN). Ces connexions seront à recréer manuellement sur le REDY.

| Explo         | itation        |             | Paramétrage |             | Configurati  | on      |             | <b>&gt;&gt;</b> | 4 Admin                        | E       |
|---------------|----------------|-------------|-------------|-------------|--------------|---------|-------------|-----------------|--------------------------------|---------|
| Système       | Préférences    | Utilisateur | Réseau      | Maintenance | Enregistreme | Options | Explorateur | FlashDisk       | 🟩 Ajouter un réseau            |         |
| 🌤 LAN         |                |             |             |             |              |         | 🗸 🖍 🌔       | ট 🕹 😏 🚺         |                                |         |
| LAN Connexion | FTP TELNET     | HTTP WOP    | SMTP DNS Mo | dbus IP     |              |         |             |                 |                                | ~       |
|               |                |             |             |             |              |         |             |                 | 🎒 Liste des réseaux            |         |
| Connexion     |                |             |             |             |              |         |             |                 | : 🧕 TCP/IP Mixte               |         |
| Valide        | <b>~</b>       |             |             |             |              |         |             |                 | 🗆 🍆 LAN                        | _       |
| Etat          | Start, I       | Wait        |             |             |              |         |             |                 | : 🐜 LAN.FTP                    |         |
| Libellé       | Modb           | us IP       |             | ≜.          |              |         |             |                 | : 🐀 LAN.TELNET                 |         |
| Moniteur      | <b>~</b>       |             |             |             |              |         |             |                 | : 🐀 LAN.HTTP                   | _       |
| Auto Start    | ✓              |             |             |             |              |         |             |                 | : 🐀 LAN.WOP                    |         |
| Mode connex   | kion Client    |             |             |             |              |         |             |                 | : 🐀 LAN.SMTP                   | _       |
| Port Destinat | tion 502       |             |             |             |              |         |             |                 | : 🐀 LAN.DNS                    | _       |
| Adresse Des   | tination 192.1 | 68.1.200    |             |             |              |         |             |                 | ) 💫 LAN.Modbus IP              |         |
|               |                |             |             |             |              |         |             |                 | : ExtenBUS                     |         |
| Application   |                |             |             |             |              |         |             |                 | Extension PLUG518 ExtenBUS/1CO | M RS485 |
| Protocole     |                | #MODE       | BUS Master# |             |              |         |             |                 | Extension PLUG518 ExtenBUS/1CO | M RS485 |
| Format        |                | OAS         | CII ORTU    |             |              |         |             |                 |                                | _       |
| Attente max.  | début de répon | ise (s) 0   |             |             |              |         |             |                 |                                | - 1     |

- **Etape 3** Retirer le PLUG UC e@sy de son Connect-DIN.
- Etape 4 Raccorder le Connect-DIN UC e@sy (sans son PLUG UC) au Connect-DIN UC REDY.
- **Etape 5** Importer le paramétrage e@sy dans le REDY :

|   | Exploitation            | Paramétrage                                  | Configuration    |                             |             |                 | >>>>>>>>>>>>>>>>>>>>>>>>>>>>>>>>>>>>>> |
|---|-------------------------|----------------------------------------------|------------------|-----------------------------|-------------|-----------------|----------------------------------------|
|   | Système                 | Préférences                                  | Utilisateur      | Réseau                      | Maintenance | Explorateur     | Gestionnaire                           |
|   | 💷 Gestionnaire          |                                              |                  |                             |             |                 | 🗸 🔊 🦑 🈏                                |
|   |                         |                                              |                  |                             |             |                 |                                        |
|   |                         |                                              |                  |                             |             |                 |                                        |
|   | Nouveau projet          |                                              | 1                |                             |             |                 |                                        |
|   | Créer un nouveau projet | t 🖺                                          | -                | -                           |             |                 |                                        |
|   | Importer un projet      | Chargement d'un fichier Choisir un fichier A | ucun r choisi    | Enregistrer                 |             |                 |                                        |
|   |                         | -                                            |                  |                             |             |                 |                                        |
| ~ | iste des projets        |                                              |                  | Projet sélectionné          |             |                 |                                        |
| З |                         |                                              | Tri par Date 🗌   |                             |             |                 |                                        |
|   | Nom                     | Structure                                    | Image Date       | Nom du projet               |             |                 |                                        |
|   | 2022_04_07 Pa           | arametrage e@sy 36,23 Ko                     | 0 07/04/22 11:27 | 2022_04_07 Parametrage e@sy |             |                 | Activer le projet                      |
|   | Projet                  | 0                                            | 0 07/04/22 11:24 | Commentaire                 |             |                 | Redémarrer le système 🚺                |
|   |                         |                                              |                  |                             |             |                 | Dupliquer le projet 🔖                  |
|   |                         |                                              |                  |                             |             |                 | Supprimer le projet 🙀                  |
|   |                         |                                              |                  |                             |             | Générer le fich | ier projet avec données 🔝              |
|   |                         |                                              |                  |                             |             | Generer le fich | ier projet sans donnees 👔              |
|   |                         |                                              |                  |                             |             |                 |                                        |
|   |                         |                                              |                  | L                           |             |                 |                                        |

- 1 : Rechercher le fichier de paramétrage e@sy (.WK2).
- 2 : Enregistrer le fichier dans le REDY.
- 3 : Sélectionner le fichier de paramétrage (qui est devenu un projet dans le REDY).
- 4 : Activer le projet.
- 5 : Redémarrer le REDY.
- Après redémarrage du REDY, celui-ci prend les paramètres réseaux de l'e@sy : adresse IP, masque de sous-réseau, etc. Pour choisir des paramètres différents, il est possible d'utiliser le Config.ini du REDY. Pour plus d'informations, consulter la FAQ Utilisation du Config.ini du REDY.
- **Etape 6** Recréer et reconfigurer les connexions du réseau IP tel qu'elles l'étaient dans le réseau LAN de l'e@sy.
- **Etape 7** Vérifier la présence et la bonne communication des PLUG d'entrées/sorties du Connect-DIN UC (devenu Extension).
- **Etape 8** Vérifier le bon fonctionnement général de l'installation, sauvegarder puis exporter le projet.

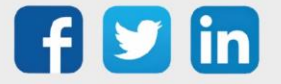

# SANS Connect-DIN UC e@sy

Lorsque le volume de l'armoire ne le permet pas, le Connect-DIN UC de l'e@sy doit être remplacé par celui du REDY. Cela nécessite de **transférer les PLUG d'entrées/sorties de l'embase e@sy sur l'embase REDY** ainsi que de **décâbler l'embase e@sy pour recâbler l'embase REDY**.

Si le port de communication du PLUG Interface ExtenBUS/1COM est utilisé, le reporter sur un des ports de l'embase UC REDY (COM1 : RS232, COM2 et COM3 : RS485).

Les PLUG d'entrées/sorties de l'embase UC REDY étant gérés différemment de l'embase UC e@sy, ceux-ci sont à reconfigurer manuellement dans le REDY.

Les liens (adressages) de ces entrées/sorties avec d'autres éléments du paramétrage (autres ressources, synoptiques, etc.) sont donc à mettre à jour.

Cela ne concerne que les PLUG de l'embase UC.

#### Suivre les étapes 1 à 6 du chapitre précédent.

**Etape 7** Reporter la configuration des entrées/sorties de l'embase UC e@sy sur les entrées/sorties de l'embase UC REDY :

| Exploitation                       | Paramétrage                       | Configuratio               | on                      |                    |                     | »                | 🔨 Admin 🗮                   |
|------------------------------------|-----------------------------------|----------------------------|-------------------------|--------------------|---------------------|------------------|-----------------------------|
| Ressources                         | Ensembles                         | Synoptique                 | Attributs               | Graphique          | Abonnements         | Télégestion      | 📺 Ajouter une ressource 🛛 🚿 |
| 📋 Entrée Digital (DI) "DI1"        |                                   |                            |                         |                    | 🧷 🛄                 | 2° 🎯 🖗 K K 🔪 👌 🍐 | 🖉 Liste des ressources      |
|                                    | Etat: OFF                         |                            |                         |                    |                     |                  | Ressources (29)             |
|                                    |                                   |                            |                         |                    |                     |                  | ; A eShare                  |
|                                    |                                   |                            |                         |                    |                     |                  | : Device BACnet             |
|                                    |                                   |                            |                         |                    |                     |                  | PLUG Embase UC              |
|                                    |                                   | C                          | 1                       |                    |                     |                  | ELUGOO                      |
|                                    |                                   |                            | P Ulthess               | → <sup>raise</sup> |                     |                  | E 👸 PLUG01                  |
|                                    |                                   |                            |                         |                    | <b>F</b> inals a sa |                  | · 🗇 DH                      |
|                                    |                                   |                            | nt + > > - + R Output   | False              | Empase              | UCKEDY           | ▶ <u>(11</u> DI2            |
|                                    |                                   |                            | Value                   | False              | L                   |                  | DI3                         |
|                                    |                                   |                            | Tenuk                   | Tala.              |                     |                  | m J PLUG02                  |
|                                    |                                   |                            | Inpac                   | → <sup>raise</sup> |                     |                  | E Data-Center               |
|                                    |                                   |                            | Fault                   | → <sup>False</sup> |                     |                  | ExtenBUS                    |
|                                    |                                   | False CI                   | ear CountIndex          | 0                  |                     |                  | Embase UC e@sy              |
|                                    |                                   |                            |                         | <b>1</b>           |                     |                  | E 👘 PLUG01                  |
| Paramètres de la ressource         |                                   |                            |                         |                    |                     |                  | E 📋 Défaut chaudière        |
| Identité Groupe Informations Sprin | te Témoin Journal Enfants (0) Sch | éma Traitement d'entrée Ti | aitement de sortie Etat |                    | Embase              | ລ I I C ຼ ຼ      | : 📺 Compteur ECS            |
|                                    | Valide 🗹                          |                            |                         |                    | LIIIbus             |                  | E Defaut ppe1               |
|                                    | Libellé Défaut chaudière          |                            |                         |                    |                     |                  | - PUIG02                    |
|                                    | Attributs                         |                            |                         |                    |                     |                  | . 22 PLUG10                 |
|                                    | Classes Classe 0 🗸 📩 Zoi          | ne … 🗙 🞇                   |                         |                    |                     |                  | USBDevice                   |
|                                    | Reflet                            | ~                          |                         |                    |                     |                  | 142                         |
|                                    | Serveur BACnet                    | <u> </u>                   |                         |                    |                     |                  |                             |
|                                    | Valide                            |                            |                         |                    |                     |                  |                             |

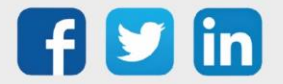

**i**)

(i)

Pour plus de simplicité et de rapidité, il est possible d'utiliser les **Ensembles** :

7.1. Créer un Ensemble des Ressources de l'embase UC e@sy :

|              | Exploitation                                                                                                    | Parametrage                                                                                                    | Configuration                            |                                                                                                    |                                                                                                    |
|--------------|----------------------------------------------------------------------------------------------------|----------------------------------------------------------------------------------------------------|------------------------------------------|----------------------------------------------------------------------------------------------------|----------------------------------------------------------------------------------------------------|
|              | Ressources Ens                                                                                                    | sembles Synoptique                                                                                                    | Attributs                                | Graphique Abonnements                                                                                                    | astion                                                                                                    |
| (            | 2                                                                                                    |                                                                                                    |                                          | La recherche s'effectue sur les colonnes: Libellé, Lab                                                                                                    | el (D                                                                                                    |
|              |                                                                                                    |                                                                                                    |                                          | Label<br>SET1                                                                                                    | Eléments                                                                                                    |
|              |                                                                                                    | $\sim$                                                                                                    |                                          | 3211                                                                                                    |                                                                                                    |
|              | Ensemble "SET1"                                                                                                    | 3                                                                                                    |                                          |                                                                                                    | 12 🗸 🖓 😡                                                                                                    |
|              | Eléments Paramètres Recherche d'o                                                                                                    | bjet Recherche de ressource                                                                                                    | $\frown$                                 |                                                                                                    |                                                                                                    |
|              | 🙀 Filtre de ressource                                                                                                    |                                                                                                    | (4)                                      | Y Ressource racine - Google Chrome -                                                                                                    |                                                                                                    |
|              | Ressource racine                                                                                                    | :easy.RESS.ExtenBUS.EXT002                                                                                                    | E 🛒                                      | () 127.0.0.1/WSID1216036847/easy/Explore-1                                                                                                    | ?PROMPT=                                                                                                    |
|              | Type de ressource                                                                                                    | 0 0                                                                                                    |                                          | Ressource racine                                                                                                    | 2 🗞                                                                                                    |
|              | Valide                                                                                                    | - •                                                                                                    |                                          | Ressource                                                                                                    |                                                                                                    |
|              | Groupes                                                                                                    | Sa Groupe 0                                                                                                    | 5                                        | E Device BACnet                                                                                                    |                                                                                                    |
|              | Classes                                                                                                    | <b>(</b> 6 <b>)</b>                                                                                                    | ~~~~~~~~~~~~~~~~~~~~~~~~~~~~~~~~~~~~~~~  | PLUG Embase UC     PLUG Embase UC     PLUG Embase UC     PLUG Embase UC                                                                                                    |                                                                                                    |
|              | Ajouter                                                                                                    | phase of the second second sec |                                          | ExtenBUS                                                                                                    |                                                                                                    |
|              | Supprimer                                                                                                    | <i>P</i>                                                                                                    |                                          | Embase UC e@sy<br>: VSBDevice                                                                                                    |                                                                                                    |
|              |                                                                                                    |                                                                                                    |                                          | E 😥 Départ régulé                                                                                                    |                                                                                                    |
|              |                                                                                                    |                                                                                                    |                                          | RAZ CPT                                                                                                    |                                                                                                    |
|              |                                                                                                    |                                                                                                    |                                          |                                                                                                    |                                                                                                    |
|              |                                                                                                    |                                                                                                    |                                          |                                                                                                    |                                                                                                    |
| 72 F         | vnorter la configura                                                                                                    | ation de cet Ensemi                                                                                                    | ale au format c                          |                                                                                                    |                                                                                                    |
| /.Z. L.      |                                                                                                    |                                                                                                    |                                          | 2                                                                                                    |                                                                                                    |
|              | 🎇 Ensemble "SET1" (11)                                                                                                    |                                                                                                    |                                          | 0                                                                                                    | 📑 🛃 🥶 🖌 ぞ 🅪 💋                                                                                                    |
|              | Eléments Paramètres Recherche d'o<br>ID Type                                                                                                    | bjet Recherche de ressource<br>Libellé                                                                                                    |                                          | Adresse                                                                                                    |                                                                                                    |
| $\mathbf{I}$ |                                                                                                    |                                                                                                    | Glisser et dépos                         | ser ici pour ajouter                                                                                                    |                                                                                                    |
|              | 01 AT 💼 PLUG501 4.0.0.                                                                                                    | 0 (4 DI Opto.5-48v) PLUG01                                                                                                    | · · · · · · · · · · · · · · · · · · ·    | :easy.RES                                                                                                    | S.ExtenBUS.EXT002.                                                                                                    |
| Р            | on one no or lo fichion                                                                                                    |                                                                                                    |                                          |                                                                                                    |                                                                                                    |
| K            | enommer ie lichier                                                                                                    | « Empase e@sy.cs                                                                                                    | v ».                                     |                                                                                                    |                                                                                                    |
| 7.3. S       | upprimer les ressou                                                                                                    | irces de cet Ensem                                                                                                    | ble puis aioute                          | r les Ressources de l'emba                                                                                                    | ase UC REDY                                                                                                    |
|              |                                                                                                    |                                                                                                    | , ,                                      |                                                                                                    |                                                                                                    |
|              | Consemble "SET1" (11)                                                                                                    |                                                                                                    |                                          |                                                                                                    |                                                                                                    |
|              | Eléments Paramètres Recherche d'ol                                                                                                    | hiet Recherche de ressource                                                                                                    |                                          |                                                                                                    | छ 🗸 🖓 🗞 💋                                                                                                    |
|              | Eléments Paramètres Recherche d'ol                                                                                                    | bjet Recherche de ressource                                                                                                    |                                          |                                                                                                    | v € \$ v                                                                                                    |
|              | Eléments Paramètres Recherche d'ol                                                                                                    | ieasy.RESS.OwnerPLUG                                                                                                    | <b>A</b>                                 | Y Ressource racine - Google Chrome -                                                                                                    |                                                                                                    |
|              | Eléments   Paramètres   Recherche d'ol<br>( Filtre de ressource<br>Ressource racine<br>Type de ressource                                                                                                    | ieasy.RESS.OwnerPLUG                                                                                                    | B.#4                                     | Y Ressource racine - Google Chrome -<br>① 127.0.0.1/WSID1216036847/easy/Explore-1                                                                                                    |                                                                                                    |
|              | Eléments Paramètres Recherche d'ol                                                                                                    | easy.RESS.OwnerPLUG                                                                                                    | <u> </u>                                 | Y Ressource racine - Google Chrome       -         ① 127.0.0.1/WSID1216036847/easy/Explore-1         ③ Ressource racine         □ # Ressource                                                                                                    | Image: Weight of the second second secon |
|              | Eléments   Paramètres   Recherche d'ol<br>( Filtre de ressource<br>Ressource active<br>Type de ressource<br>Libellé<br>Valide<br>Groupes                                                                                                    | ieasy.RESS.OwnerPLUG                                                                                                    |                                          | Y Ressource racine - Google Chrome       -         ① 127.0.0.1/WSID1216036847/easy/Explore-1         ③ Ressource racine         □ # Ressource         □ # Ressource         □ @ Share         □ @ Only BACost                                                                                                    | ♥     ₽     ₽     ♦     ♦       ₽     ₽     ₽     ₽                                                                                                    |
|              | Eléments   Paramètres   Recherche d'ol<br>( Filtre de ressource<br>Ressource acine<br>Type de ressource<br>Libellé<br>Valide<br>Groupes<br>Classes                                                                                                    | easy,RESS.OwnerPLUG                                                                                                    |                                          | Y Ressource racine - Google Chrome       -         I 127.0.0.1/WSID1216036847/easy/Explore-1         Ressource racine         Ressource racine         Ressource racine         eshare         Device BACnet         PLUG Embase UC                                                                                                    | ♥     ₽     ♦     ♦       PROMPT=     ₽     ♦                                                                                                    |
|              | Eléments Paramètres Recherche d'ol<br>C Filtre de ressource<br>Ressource active<br>Type de ressource<br>Libelié<br>Valide<br>Groupes<br>Classes                                                                                                    | easy.RESS.OwnerPLUG                                                                                                    | 2                                        | Y Ressource racine - Google Chrome       -         ① 127.0.0.1/WSID1216036847/easy/Explore-1         ③ Ressource racine         ○ Ressource         > Share         > Ovice BACnet         > Device BACnet         > Data-Center         > Data-Center         > Data-Center                                                                                                    |                                                                                                    |
|              | Eléments Paramètres Recherche d'ol<br>C Filtre de ressource<br>Ressource acine<br>Type de ressource<br>Libelié<br>Valide<br>Groupes<br>Classes<br>Ajouter                                                                                                    | easy,RESS.OwnerPLUG                                                                                                    | 2                                        | Y Ressource racine - Google Chrome       -         ③ 127.0.0.1/WSID1216036847/easy/Explore-1         ③ Ressource racine         ○ # Ressource         ○ # Ressource         ○ Device BACnet         ○ Data-Center         □ Data-Center         □ ExemBUS         ▶ W USBDevice                                                                                                    | <ul> <li>2 2 3 4</li> <li>2 2 3 4</li> <li>2 2 3 4</li> <li>2 3 4</li> <li>2 3 4</li> <li>2 3 4</li> <li>2 3 4</li> </ul>                                                                                                    |
|              | Eléments Paramètres Recherche d'ol<br>C Filtre de ressource<br>Ressource racine<br>Type de ressource<br>Libellé<br>Valide<br>Groupes<br>Classes<br>Ajouter<br>Supprimer                                                                                                    | ieasy.RESS.OwnerPLUG                                                                                                    | 2                                        | Y Ressource racine - Google Chrome       -         ① 127.0.0.1/WSID1216036847/easy/Explore-1         ⑦ Ressource racine         P Ressource         P Ressource         P Ressource         P LUG Embase UC         Data-Center         D ExtendUS         ExtendUS         W USEDevice         D Destrice                                                                                                    | <ul> <li>♥ ♥ ₽ ≥ ♥</li> <li>PROMPT=     <li>₽ ≥</li> </li></ul>                                                                                                    |
|              | Eléments Paramètres Recherche d'ol<br>Carl Filtre de ressource<br>Ressource acine<br>Type de ressource<br>Libellé<br>Valide<br>Groupes<br>Classes<br>Ajouter<br>Supprimer                                                                                                    | ieasy.RESS.OwnerPLUG                                                                                                    | 2                                        | Y Ressource racine - Google Chrome       -         ① 127.0.0.1/WSID1216036847/easy/Explore-1         ③ Ressource racine         ○ # Ressource         > @ eshare         > @ Device BACnet         ○ Puice BACnet         ○ Device BACnet         ○ Des-Center         ○ ExtenBUS         > @ Desar régué         > @ Desar régué         > @ RAZ CPT                                                                                                    | Image: Weight of the second second secon |
|              | Eléments Paramètres Recherche d'ol<br>Carl Filtre de ressource<br>Ressource racine<br>Type de ressource<br>Libellé<br>Valide<br>Groupes<br>Classes<br>Ajouter<br>Supprimer                                                                                                    | bjet Recherche de ressource                                                                                                    | 2                                        | Y Ressource racine - Google Chrome       -         ① 127.0.0.1/WSID1216036847/easy/Explore-1         ③ Ressource racine         ● Ressource racine         ● Perice BACnet         ● Perice BACnet         ● Perice BACnet         ● ExtenBUS         ● W USBDevice         ● Detart régulé         ● RAZ CPT                                                                                                    | Image: Weight of the second second secon |
|              | Eléments Paramètres Recherche d'ol<br>C Filtre de ressource<br>Ressource acine<br>Type de ressource<br>Libellé<br>Groupes<br>Classes<br>Ajouter<br>Supprimer                                                                                                    | bjet Recherche de ressource                                                                                                    | 2                                        | Y Ressource racine - Google Chrome       -         I 127.0.0.1/WSID1216036847/easy/Explore-1         Ressource racine         Ressource         Device BACnet         PLUG Embase UC         Extends         Extends         Extends         Extends         Dest-Center         Extends         I Extends         I Dest régulé         RAZ CPT                                                                                                    | Image: Weight of the second second secon |
|              | Eléments Paramètres Recherche d'ol<br>C Filtre de ressource<br>Ressource acine<br>Type de ressource<br>Libelié<br>Groupes<br>Classes<br>Ajouter<br>Supprimer                                                                                                    | bjet Recherche de ressource                                                                                                    | 2                                        | Y Ressource racine - Google Chrome       -         I 127.0.0.1/WSID1216036847/easy/Explore-1         Ressource racine         Ressource         Image: Share         Device BACnet         Image: Device BACnet         Image: Device                                                                                                    |                                                                                                    |
| 7.4. E       | Eléments Paramètres Recherche d'ol<br>Carl Filtre de ressource<br>Ressource racine<br>Type de ressource<br>Libelié<br>Valide<br>Groupes<br>Classes<br>Ajouter<br>Supprimer<br>Supprimer                                                                                                    | easy,RESS.OwnerPLUG                                                                                                    | 2<br>ole au format c                     | Y Ressource racine - Google Chrome -<br>③ 127.0.0.1/WSID1216036847/easy/Explore-1<br>③ Ressource racine<br>■ Perice BACnet<br>■ Device BACnet<br>■ Device BACnet<br>■ Device BACnet<br>■ Device Chrome<br>■ Device BACnet<br>■ Device BACnet<br>■ Devi                                                 | ♥     ₽     ♥     ♥        ×       ₽     ♥                                                                                                    |
| 7.4. E       | Eléments Paramètres Recherche d'ol<br>Carl Filtre de ressource<br>Ressource acine<br>Type de ressource acine<br>Type de ressource<br>Libelié<br>Valide<br>Groupes<br>Classes<br>Ajouter<br>Supprimer<br>Supprimer<br>Supprimer                                                                                                    | eesy.RESS.OwnerPLUG                                                                                                    | Dle au format c                          | Y Ressource racine - Google Chrome -<br>③ 127.0.0.1/WSID1216036847/easy/Explore-1<br>③ Ressource racine<br>● ④ Ressource<br>● ④ eShare<br>● Ø eShare<br>● Ø eShare<br>● Ø EshenBUS<br>● Ø USBDevice<br>■ Ø Departrégué<br>• Ø RAZ OPT<br>SSV.                                                                                                    | Image: Weight of the second second secon |
| 7.4. E       | Eléments Paramètres Recherche d'ol<br>Eléments Paramètres Recherche d'ol<br>Eléments Paramètres Recherche | bjet Recherche de ressource                                                                                                    | 2                                        | Y Ressource racine - Google Chrome       -         ① 127.0.0.1/WSID1216036847/easy/Explore-1         ⑦ Ressource racine         Perior BACnet         PUG Enbase UC         Dus Enbase UC         Dis Enbase UC         PUG Enbase UC         Point Gaus         Point Fagué         Point Fagué         PAR CPT         SSV.         2         Adresse                                                                                                    | Image: Weight of the second second secon |
| 7.4. E       | Eléments Paramètres Recherche d'ol<br>Generation Paramètres Recherche d'ol<br>Ressource Ressource<br>Ressource ressource<br>Libellé<br>Valide<br>Groupes<br>Classes<br>Ajouter<br>Supprimer<br>Supprimer<br>Supprimer<br>Supprimer<br>Ensemble "SET1" (11)<br>Eléments Paramètres Recherche d'o<br>ID Type                                                                                                    | bjet Recherche de ressource                                                                                                    | ole au format c                          | Y Ressource racine - Google Chrome       -         ① 127.0.0.1/WSID1216036847/easy/Explore-1         ③ Ressource racine         ○ Ressource racine         ○ exist and the exist of the exist of the ex                                                                                                    | Image: Control of the second second seco |
| 7.4. E       | Eléments Paramètres Recherche d'ol<br>Generation Paramètres Recherche d'ol<br>Ressource Ressource Ressource racine<br>Type de ressource Libellé<br>Utiellé<br>Groupes<br>Classes<br>Ajouter<br>Supprimer<br>Supprimer<br>Supprimer<br>Supprimer<br>D Type<br>D Type<br>D AV C PLUG510 Powee                                                                                                    | bjet Recherche de ressource                                                                                                    | Dle au format c                          | Y Ressource racine - Google Chrome -<br>① 127.0.0.1/WSID1216036847/easy/Explore-1<br>③ Ressource racine<br>Peuce BACnet<br>Peuce BACnet<br>Peuce Bachet<br>Peuce Bachet | Image: Weight of the second second secon               |
| 7.4. E       | Eléments Paramètres Recherche d'ol<br>Carl Filtre de ressource<br>Ressource racine<br>Type de ressource<br>Libelié<br>Valide<br>Groupes<br>Classes<br>Ajouter<br>Supprimer<br>Supprimer<br>Supprimer<br>Supprimer<br>D Type<br>D Type<br>D AV 20 PLUG510 Powe                                                                                                    | bjet Recherche de ressource                                                                                                    | 2<br>ole au format c<br>lisser et dépose | Y Ressource racine - Google Chrome -<br>① 127.0.0.1/WSID1216036847/easy/Explore-1<br>③ Ressource racine<br>Perice BACnet<br>Puble Embase UC<br>Dela-Center<br>EntenBUS<br>WUBDevice<br>Dela-Center<br>Dela-Center<br>RAZ CPT<br>SSV.<br>2<br>Addresse<br>r ici pour ajouter<br>① :easy.RES                                                                                                    | Image: Control of the second second seco               |

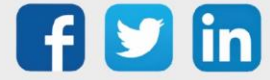

7.5. Ouvrir les deux fichiers avec un tableur type Excel puis copier/coller les « NodId » de l'Embase UC REDY dans le fichier de l'Embase e@sy :

|               |          |                 | <b>=</b> =           |              |           |        |              |          |                    |           |                  |                | inck YVET   | E            |          |            |
|---------------|----------|-----------------|----------------------|--------------|-----------|--------|--------------|----------|--------------------|-----------|------------------|----------------|-------------|--------------|----------|------------|
| Fichier       | Accue    | il Insertic     | on Mise en           | page Formu   | ules Donr | nées   | Révision     | Afficha  | ge Aide A          | crobat Ç  | Rechercher des   | outils adaptés |             |              | ∕Q Pa    | irtager    |
| <b>*</b>      | *        | Calibri         | • 11                 | - A A        | =         | 87 v   | ab           | Standard |                    | 🛃 Mise en | forme conditionn | elle 🕤 🖀 In    | sérer ~     | Σ·Α          |          |            |
| Coller        |          | <u>G I S</u>    | ~   <u>III</u> ~   & | ~ <u>A</u> ~ | = = =     | H      | ڻ <i>د</i> ک | ~ D      | 🗟 🖆 🕫              |           |                  |                | Embase UC   | REDY.csv - E | cel      |            |
| ~<br>Presse-p | api 🔽    |                 | Police               |              | Aligne    | Fichi  | er Accu      | il Ins   | ertion Mise er     | npage Fo  | rmules Donné     | es Révision    | n Affichage | e Aide       | Acrobat  | 🖓 Reci     |
| A2            | -        | : ×             | √ f <sub>x</sub>     | 1872         | _         | -      | <b>.</b>     | Calibri  | - 11               | - A A     | = = _ *          | ≥ ab           | Standard    |              | 📑 Mise e | en forme   |
|               | A        | в               |                      | D            | E         | Colle  | er of        | GI       | s ~   = ~   <      | A √       |                  | ∃ ∓≣ ⊟ √       | <u>∽</u> %  | 000 68 .00   | Mettre   | sous for   |
| 1 No          | did      |                 | .View                | .Title       | .Group    | ]_ `   |              |          |                    |           |                  |                |             |              | . Styles | de cellule |
| 2             | 1872     | True            | 25 10                | PLUG01       | 0,10,     | Presse | -papi און    | _        | Police             | 2         | Alignen          | ient is        | Non I       | ibre I       | 1        | Style      |
| 3             | 1908     | True            | 25 10                | Défaut chau  | (0,10,    | A3     | -            | : >      | < 🗸 f <sub>x</sub> | 2496      |                  |                |             |              |          |            |
| 4             | 1961     | True            | 25 10                | Compteur E   | 0,10,     |        | _            |          | _                  | 1         |                  | 1              |             | 1            | 1        |            |
| 5             | 2014     | True            | 25 10                | Défaut ppe1  | 0,10,     |        | A            | В        | C                  | D         | E                | F              | G           | н            |          |            |
| 6             | 2067     | True            | 25 10                | Défaut ppe2  | 0,10,     | 1 N    | odId         |          | .View              | .Title    | .Group           | .Equipment     | .Zone       | .Class       | Jml      | .Jrnl      |
| 7             | 2164     | True            | 25/10                | PLUG02       | 0,10.     |        | 2452         | True     | 25 10              | PLUG00    | 0,10,            | -1             |             |              | 0        | 0          |
| 8             | 2200     | False           | 25 10                | D01          | 0,10,     | 3      | 2496         | True     | 25 10              | PLUG01    | 0,10,            | -1             |             |              | 0        | 0          |
| 9             | 2252     | False           | 25 10                | 102          | 0,10,     | 4      | 2532         | False    | 25 10              | DI1       | 0,10,            | -1             |             |              | -        | 0          |
| 10            | 2304     | False           | 25 10                |              | 0,10,     | 5      | 2585         | False    | 25 10              | DI2       | 0,10,            | -1             |             |              |          | 0          |
| 11            | 2356     | False           | 25 10                | DO4          | 0,10,     | -      | 2038         | Faise    | 25 10              | DIS       | 0,10,            | -1             |             |              | ,<br>,   | 0          |
| 12            | 1828     |                 | 25 10                | PLUG10       | 10.       |        | 2091         | Faise    | 25 10              | DI4       | 0,10,            | -1             |             |              | ,<br>,   | 0          |
| 13            |          |                 |                      |              |           | ÷.     | 2/00         | Falsa    | 25 10              | PL0602    | 0,10,            | -1             |             |              | ,<br>,   | 0          |
| 14            |          |                 |                      |              |           | 10     | 2024         | Falco    | 25 10              | 001       | 0,10,            | -1             |             |              | ,<br>1   | 0          |
| 15            |          |                 |                      |              |           | 11     | 2070         | False    | 25/10              | DO3       | 0.10             | -1             |             |              | ,<br>1   | 0          |
| 17            |          |                 |                      |              |           | 12     | 2980         | False    | 25 10              | DO4       | 0.10             | -1             |             |              | ,<br>1   | 0          |
| 10            |          |                 |                      |              |           | 13     | 2500         |          | 20110              |           | 0,20,            |                |             |              | -        | -          |
|               | •        | Embase e@       | 0sy 🕘 🕀              |              |           | 14     |              |          |                    |           |                  |                |             |              |          |            |
| Prêt (        | Accessib | ilité : non dis | ponible              |              |           | 15     |              |          |                    |           |                  |                |             |              |          |            |

ATTENTION à bien respecter la correspondance des Ressources.

7.6. Sauvegarder le fichier « Embase e@sy.csv » en conservant ce format puis l'importer dans le dernier Ensemble créé :

|     | E   | insen     | nble     | "SET1" (11)          |                       |                     |                 |          |                           |                  |           | 0 📑 🛃 🔽 🗸 🖓 🤞             |
|-----|-----|-----------|----------|----------------------|-----------------------|---------------------|-----------------|----------|---------------------------|------------------|-----------|---------------------------|
| Elé | men | nts P     | aram     | ètres Recherche d'ob | jet Recherche de ress | ource               |                 |          |                           |                  |           |                           |
| ID  |     |           |          | Туре                 |                       | Libellé             |                 |          |                           |                  | Adre      | esse                      |
|     |     |           |          |                      |                       | Glis                | ser et dép      | oser ici | pour ajo                  | outer            |           |                           |
| 01  | 1 4 | ▲▼        | $\sim$   | PLUG510 Power        | 230v AC               | PLUG00              |                 |          |                           |                  | 🗄 :ea     | sy.RESS.OwnerPLUG.PLUG00  |
| 02  | 2 4 | ▲▼        |          | PLUG501 4.0.0.0      | 0 (4 DI Opto.5-48v)   | PLUG01              |                 |          |                           |                  | :ea       | sy.RESS.OwnerPLUG.PLUG01  |
| 03  | 3 4 | ▲▼        |          | Entrée Digital (DI)  | )                     | DI1                 |                 |          |                           |                  | :ea       | sy.RESS.OwnerPLUG.PLUG01. |
| 04  | 1 4 | ▲▼        |          | Entrée Dig 📩 Im      | port                  | 2                   |                 |          |                           | Г                |           | S.OwnerPLUG.PLUG01.       |
| 05  | 5 4 | <b>AV</b> |          | Entrée Dig           |                       |                     |                 |          |                           | - 5              |           | S.OwnerPLUG.PLUG01.       |
| 06  | 5 4 | ▲▼        |          | Entrée Dig Eichier   | Choisir un fichier A  | icun r choisi       |                 |          | Enre                      | aistrer          |           | S.OwnerPLUG.PLUG01.       |
| 07  | 7   | ▲▼        | í۵.      | PLUG502              |                       |                     |                 |          |                           |                  |           | S.OwnerPLUG.PLUG02        |
| 08  | 3 4 | <b>AV</b> |          | Sortie Digi          | 💿 Ouvrir              |                     |                 |          |                           |                  | ×         | S.OwnerPLUG.PLUG02.       |
| 09  | )   | ▲▼        |          | Sortie Digi          |                       | 0 D0 - T///         |                 |          | 0.0.1                     |                  |           | S.OwnerPLUG.PLUG02.       |
| 10  | )   | ▲▼        |          | Sortie Digi          | ← → ° ↑ <b>▼</b>      | CePC > lelecha      | rgements        | C)       | D Recherch                | her dans : Tele  | charg     | S.OwnerPLUG.PLUG02.       |
| 11  |     | ▲▼        | <u>í</u> | Sortie Digitale (D   | Organiser 🔻 Nou       | iveau dossier       |                 | 3        |                           | :: -             | •         | sy.RESS.OwnerPLUG.PLUG02. |
|     |     |           |          |                      | 📌 Accès rapide        | ^                   | Embase e@sy     | r.csv    |                           |                  |           |                           |
|     |     |           |          |                      | 👆 Téléchargemen       | ts 🖈                | - chibase de la | correst. |                           |                  |           |                           |
|     |     |           |          |                      | \delta Google Drive   | *                   |                 |          |                           |                  |           |                           |
|     |     |           |          |                      | Factures              | * .                 |                 | <b>C</b> |                           |                  |           |                           |
| ľ   |     |           |          |                      |                       | Nom du fichier : Em | base e@sy.csv   | 4        | ious les fichie<br>Ouvrir | rs (*.*)<br>Annu | v<br>Iler |                           |

La configuration des PLUG d'E/S de l'embase e@sy a été appliquée au PLUG d'E/S de l'embase UC REDY.

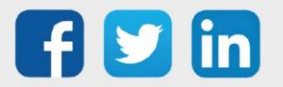

i

**Etape 8** Mettre à jour les liens utilisés par les PLUG d'entrées/sorties de l'embase UC ainsi que des ressources utilisant ces PLUG.

Pour connaître les ressources liées aux entrées/sorties de l'embase UC e@sy, cliquer sur les icônes « 1 » (pour les variables d'entrée) ou « 2 » (pour les variables de sortie <sup>1</sup>) de l'onglet « Schéma » :

| Exploitation                                                     | Paramétrage                      | Configura  | tion        |                                                                               |             | »                 | 🔨 Admin                                                                                                    |
|------------------------------------------------------------------|----------------------------------|------------|-------------|-------------------------------------------------------------------------------|-------------|-------------------|----------------------------------------------------------------------------------------------------|
| Ressources                                                       | Ensembles                        | Synoptique | Attributs   | Graphique                                                                     | Abonnements | Télégestion       | Ajouter une ressource                                                                                                    |
| 📋 Entrée Digital (DI) "Défaut p                                  | ppe1"                            |            |             |                                                                               | n 🖉 🔛 🖉     | ' 😔 🥩 K K 🕆 为 🖌 🍐 | 👘 Liste des ressources                                                                                                    |
| Paramètres de la ressource<br>Identité Groupe Informations Sprit | te Têmoin Journal Enfants (0) SC | Faise      | Défaut poet | r False<br>At False<br>At False<br>At False<br>At False<br>C False<br>C False |             | á ✔ ø ⊕ ⊖ ¥       | Que to be resoluted         Que to the soluted         Que to the soluted         Que to the soluted         PLUS Enhance UC         Que to the soluted         Que to the soluted         Qu |

- <sup>1</sup> Cela n'est valable que pour les variables rendues « public » (variables raccordées à la ligne verte de droite). Les variables de sorties d'une ressource peuvent être adressées en variable d'entrée d'une autre ressource sans qu'elle ait été rendu public. (Ce n'est pas conventionnel, mais c'est possible). Si tel est le cas, la ressource utilisant cette variable ne présentera pas l'icône « ... » permettant de connaître les ressources liées.
- **Etape 9** Mettre à jour les synoptiques utilisant des entrées/sorties de l'embase UC en parcourant les acteurs de chaque synoptique

Les entrées/sorties sont rarement mises directement sur un synoptique. Il y a donc rarement de mise à jour à faire à ce niveau. Vérifier simplement les acteurs ayant un libellé identique ou semblable au libellé d'une entrée ou d'une sortie de l'embase UC.

**Etape 10** Reporter les paramètres du port de communication du PLUG ExtenBUS/1COM dans le port UC du REDY. Si ce port n'était pas utilisé, passer à l'étape 11.

| 🐚 Embase UC e@sy.0     | COM1.Net                                                          | 8 🗸 n G 🖑 🖓 🐠                          |
|------------------------|-------------------------------------------------------------------|----------------------------------------|
| Embase UC e@sy.COM1.Ne | et Connexion Modbus RS485                                         | ······································ |
|                        |                                                                   | Uste des reseaux                       |
| III                    | 🍗 Paramètres                                                      | 🖽 🕼 👘                                  |
| 14                     | Valide 🔽                                                          |                                        |
| 60                     | Etat ### Réseau inhibé en mode démonstration ###<br>Libellé       | Ports COM du REDY                      |
|                        | Moniteur<br>Format 9600 Bauds None 8 Data Bits 1 Stop Bit         | Extension                              |
|                        | Vitesse 9600 Bauds<br>Partié Aucune<br>Données Bats<br>Stop 1 Bat |                                        |

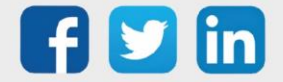

| Exploita          | tion Paramétrag               | e Configurati | on     |             |             | »             | 🔨 Admin 🕞                   |
|-------------------|-------------------------------|---------------|--------|-------------|-------------|---------------|-----------------------------|
| Système           | Préférences                   | Utilisateur   | Réseau | Maintenance | Explorateur | Gestionnaire  | Aiouter un réseau           |
| 🍉 Embase UC e     | @sy.COM1.Net                  |               |        |             |             | 🖁 🗸 🌮 🕄 🖓 🤣 💋 |                             |
| Embase UC e@sy.CO | M1.Net Connexion Modbus RS485 |               |        |             |             |               |                             |
|                   |                               |               |        |             |             |               | 🌒 Liste des réseaux 🔗       |
| 🐞 Connexion       |                               |               |        |             |             |               | H 🕒 P                       |
| Valide            | <ul><li>✓</li></ul>           |               |        |             |             |               | s 🐜 LAN                     |
| Etat              | Stop, Ok                      |               |        |             |             |               | E 🐜 COM1                    |
| Libellé           | Modbus RS485                  |               |        |             |             |               | E COM2                      |
| Moniteur          |                               |               |        |             |             |               | COM3 Cm                     |
| Auto Start        |                               |               |        |             |             |               | K EvtenBUS                  |
| Mode connexion    | Client                        |               |        |             |             |               |                             |
|                   |                               |               |        |             |             |               | Embase UC e@sy.COM1.Net     |
| & Application     |                               |               |        |             |             |               | Embase UC e@sy.COM1.Net.Cnx |
| Protocole         | #MODBUS Master#               |               |        |             |             |               | -                           |
| Format            | ASCII ORTU                    |               |        |             |             |               |                             |
| Attente max. dél  | out de réponse (s) 0          |               |        |             |             |               |                             |

**Etape 11** Vérifier le bon fonctionnement général de l'installation.

Etape 12 Supprimer le PLUG ExtenBUS/1COM absent (celui qui était présent sur l'embase e@sy) :

| Exploitation                          | Paramétrag                    | e Configu                         | ration         |        |                     |                                                                                                    | >            | 🔦 Admin             |                                                        |
|---------------------------------------|-------------------------------|-----------------------------------|----------------|--------|---------------------|----------------------------------------------------------------------------------------------------|--------------|---------------------|--------------------------------------------------------|
| Système                               | Préférences                   | Utilisateur                       | Réseau         |        | Maintenance         | Explorateur                                                                                                    | Gestionnaire | 🕿 Alouter un réseau |                                                        |
| éseau ExtenBUS-N                      | Maitre "ExtenBUS"             |                                   |                |        |                     | Second Second |              |                     |                                                        |
|                                       |                               |                                   |                |        |                     |                                                                                                    |              |                     | _                                                      |
| A 40000 A                             |                               |                                   |                |        |                     |                                                                                                    |              | 🎒 Liste des réseaux |                                                        |
|                                       | 🥝 Paramètres                  |                                   |                |        |                     |                                                                                                    |              | H 😰 P               |                                                        |
| 1 m p m                               | Valide 🗹                      |                                   |                |        |                     |                                                                                                    |              | F 📉 LAN             |                                                        |
|                                       | Etat ### Rése                 | au inhibé en mode démonstration # | ##             |        |                     |                                                                                                    |              | н 🛁 сом1            |                                                        |
| · · · · · · · · · · · · · · · · · · · | Libellé                       |                                   |                |        |                     |                                                                                                    |              | E SCOM2             |                                                        |
| and the second second                 | Format COM1 96                | 000 Bauds                         |                |        |                     |                                                                                                    |              | COM3                | dmin 5<br>outer un réseau<br>ste des réseaux 9<br>) (P |
| •                                     | Port Destination COM1         |                                   |                |        |                     |                                                                                                    |              | Extension           |                                                        |
|                                       | Vitesse 96000 Ba              | uds                               |                |        |                     |                                                                                                    |              | Final Color         |                                                        |
|                                       | Communication                 |                                   |                |        |                     |                                                                                                    |              |                     |                                                        |
|                                       | Moniteur 1                    | 1/04/2022 17:02:29, Disconnected, | Phase:         |        |                     |                                                                                                    |              |                     |                                                        |
|                                       | Nombre d'extensions 0/1       |                                   |                |        |                     |                                                                                                    |              |                     |                                                        |
|                                       |                               |                                   |                |        |                     |                                                                                                    |              |                     |                                                        |
|                                       |                               |                                   |                |        |                     |                                                                                                    |              |                     |                                                        |
| tension                               |                               |                                   |                |        |                     |                                                                                                    |              | ·                   |                                                        |
| ld                                    | Туре                          |                                   | Libellé        | Label  | Mise à jour         | Statistiques                                                                                                    |              |                     |                                                        |
| 🔽 🛛 🧖 🛛 00000-0000                    | 01 Extension PLUG518 ExtenBUS | /1COM RS485                       | Embase UC e@sy | EXT002 | 11/04/2022 15:57:18 | Tx:00000000 Rx:0000000                                                                                                    | u 🖾 🧭        |                     |                                                        |

Etape 13 Sauvegarder puis exporter le projet :

| Exploitation              | Paramétrage                            | Configuration                  |          |                       |                                 | »                                        |
|---------------------------|----------------------------------------|--------------------------------|----------|-----------------------|---------------------------------|------------------------------------------|
| Système                   | Préférences                            | Utilisateur                    | Réseau   | Maintenance           | Explorateur                     | Gestionnaire                             |
| Maintenance               |                                        |                                |          |                       |                                 | 🗸 🌮 🤔 🍛                                  |
|                           |                                        |                                |          |                       |                                 |                                          |
| 🧭 Sys                     | stème                                  | ¥                              |          |                       |                                 |                                          |
| Sa                        | uvegarder le paramétrage Sauvegarder   | 07/04/2022 11:47:50 (Ok)       |          |                       |                                 |                                          |
| Re                        | démarrer le système Redémarrer         | 11/04/2022 15:57:17            |          |                       |                                 |                                          |
| Lo                        | caliser l'UTL (Wink) Démarrer          |                                |          |                       |                                 |                                          |
| Ac                        | céder au Serveur FTP Serveur FTP       |                                |          |                       |                                 |                                          |
| Co                        | ntrôle présence du serveur 🗌           |                                |          |                       |                                 |                                          |
| 1                         |                                        |                                |          |                       |                                 |                                          |
|                           |                                        |                                |          |                       |                                 |                                          |
| Exploitation              | Paramétrage                            | Configuration                  |          |                       |                                 |                                          |
| Système                   | Préférences                            | Utilisateur                    | Réseau   | Maintenance           | Explorateur                     | Gestionnaire                             |
| Gestionnaire              |                                        |                                |          |                       |                                 | 🖌 🙆 🖓 😣                                  |
|                           |                                        |                                |          |                       |                                 | ·                                        |
|                           |                                        |                                |          |                       |                                 |                                          |
| 🕞 Nouveau projet          |                                        |                                |          |                       |                                 |                                          |
| Créar un nouveau projet 🌓 |                                        |                                |          |                       |                                 |                                          |
| Importer up projet        | memont d'un Bebier Choisir un Bebier A | eun s ebaiel                   |          |                       |                                 |                                          |
| importer un projec Cha    | rgement d'un nomer Choisir un nomer At | cun i choisi                   | uer      |                       |                                 |                                          |
| 💿 Liste des projets       |                                        | Projet sélectionné             |          |                       |                                 |                                          |
| Eloto des projeto         | Tri i                                  | ar Date                        |          |                       |                                 |                                          |
| Nom                       | Structure Image Date                   | Nom du projet                  |          |                       |                                 |                                          |
| 🙀 2022_04_07 Parametr     | rage e@sy 36,25 Ko 007/04              | /22 11:27 2022_04_07 Parametra | age e@sy |                       | Activer la projet 🗅 Mésosoite : | un radámarraga pour âtro prio on compto  |
| Projet                    | 29,30 Ko 0 07/04                       | /22 11:24 Commentaire          |          | Redi                  | marrer le système (             | in recentariage pour eire pris en compte |
|                           |                                        |                                |          |                       | Dupliquer le projet 🖻           |                                          |
|                           |                                        |                                |          |                       | Supprimer le projet 📄 🍃         |                                          |
|                           |                                        |                                |          | Générer le fichier pr | ojet avec données 🗟 🧹           |                                          |
|                           |                                        |                                |          | Générer le fichier pr | ojet sans données 👔 🦰           |                                          |
|                           |                                        |                                |          | <i>i</i>              |                                 |                                          |
| 1                         |                                        |                                |          | -                     |                                 |                                          |

Pour tout renseignement complémentaire, notre support technique se tient à votre disposition
par e-mail à <u>hot-line@wit.fr</u> ou par téléphone au +33 (0)4 93 19 37 30.

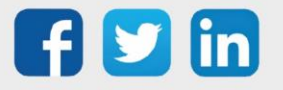